## Инструкция по разблокировке карт

- 1. Подключить кардридер к компьютеру, установить драйвера для модели данного кардридера.
- Скачать Модуль считывания карт тахографа из программы Тахографический контроль. Его вы можете найти в АРМ подачи заявлений/Загрузки/Приложения.
- 3. Узнать PUK-код у Емельяновой Ирины, сделав запрос на ее почту iemelyanova@shtrih-.ru, с указанием номера карты и ФИО водителя.
- 4. Запустив модуль считывания карт тахографа, у вас должно появиться вот такое окно

| <u>Карта тахогра</u> | фа       |                |          |            |  |
|----------------------|----------|----------------|----------|------------|--|
| Номер карты:         | -        |                | Копирова | ть в буфер |  |
| Номер СКЗИ:          |          |                | ]        |            |  |
|                      |          |                | -        |            |  |
| Получить данны       | Распечат | ать сертификат |          |            |  |

5. Вставить карту в кардридер стрелкой вниз.

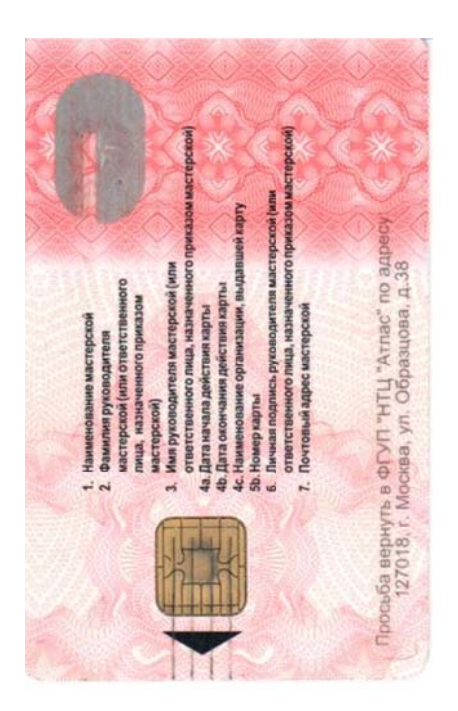

## 6. У вас появится вот такое изображение на экране

| ение карты тахогр            | афа                                                                      |    |
|------------------------------|--------------------------------------------------------------------------|----|
| Выберите счить               | ыватель карты: ACS CCID USB Rea 🗢 Отключить                              |    |
| <u>Карта мастер</u>          | ской                                                                     |    |
| Номер карты:                 | RUM000000930100 Копировать в буфер                                       |    |
| Номер СКЗИ:                  | 741-001548                                                               |    |
| Вы можете <mark>про</mark> в | <u>ерить ПИН-код</u> , а также <u>разблокировать ПИН-код</u> Вашей карть | I. |
| Получить данн                | ые Распечатать сертификат Показать сертификат                            |    |
| Показать жи                  | нал                                                                      |    |
| Torradiante with             |                                                                          |    |

7. Выбрать разблокировать ПИН-код, после чего вам необходимо будет ввести ПИН-код и РUК-код и нажать ОК.

| 🔄 Чтение кар | ты тахографа                 |   |
|--------------|------------------------------|---|
| Выб          | Разблокировка ПИН-кода карты |   |
| Ka           | Введите ПИН-код карты        |   |
| Hor          |                              |   |
| Hor          | Введите РОК-код карты        |   |
| Вы           | Показать символы             |   |
|              | Отменить Ок                  |   |
| Показ        | ать журнал                   | 1 |

8. Поздравляем, ваша карта успешно разблокирована.